# NLS2.0 许可证系统的安装配置流程和 PoC 简介

#### 修订记录

| Date       | Version | Authors   | Description                                            |
|------------|---------|-----------|--------------------------------------------------------|
| 2021/11/15 | 1.0     | Merlin Ma | Initial version written for NLS 1.0.                   |
| 2022/08/04 | 1.1     | Shen Song | Add change default vApp mode to vWS in PT mode.        |
| 2022/09/06 | 2.0     | Merlin Ma | Adapt operation to NLS 2.0 and the current NLP portal. |
|            |         |           | Add new Container based DLS installation step by step. |
|            |         |           | Restructuring DLS operation order.                     |

#### 概述

在 2021 年 8 月伴随 vGPU 13.0 的发布, NVIDIA 推出了全新的软件 License 系统 (NLS) 来 替代之前基于 Flexnet 的 License 服务。新的 License 系统需要至少 vGPU 版本 13.0 或者 NVAIE 才能支持使用。如果您使用的是 vGPU 13.0 之前的版本,仍然需要使用传统的 LS 授 权服务器。因此本文将着重介绍全新的 NLS 的安装配置过程以及在 vGPU 13.0 中如何使用 新的 NLS 来实现软件授权。全新的 NLS 提供两种 License 服务形式来授权 vGPU,一种是 在有公网访问环境,vGPU 可以通过 NVIDIA 官方服务器上面的 CLS 服务进行授权,另一种 是在企业私有网络搭建本地的 DLS 服务进行 License 授权。这两种方式本文也将介绍和演 示使用方法。同时,13.0 以及后续版本仍然在一定时间范围内兼容旧的 LS,但强烈建议 尽快迁移到新的 NLS。NLS 2.0 在 2022 年 8 月底发布,主要增加了容器方式的 DLS 部署, 更加灵活和可管理,本文也针对这个部分做了更新。 1. 授权服务实例类型选择 CLS 还是 DLS

NLS 提供两种 License 服务实例类型来对 vGPU 客户进行软件授权。

 如果 vGPU 客户端可以访问互联网环境,vGPU 可以访问 NVIDIA 官方服务器上面的 CLS 服务直接进行授权,就可以选择使用 CLS,使用 CLS 则无需在本地环境再搭建 授权服务器,因此更加方便和快捷,但要注意公网访问的可靠性。

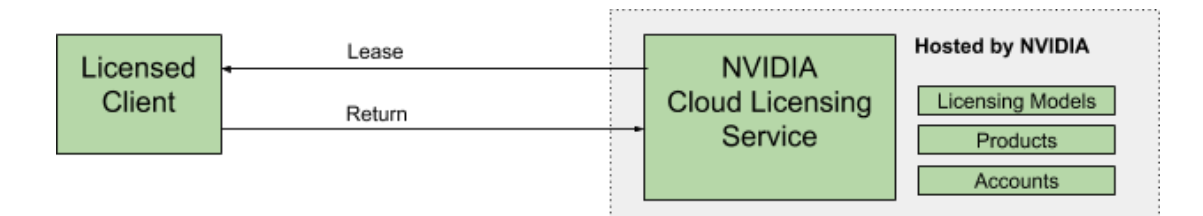

2) 另一种是在企业私网内部署本地 DLS 服务器进行 License 授权。主要面向 vGPU 客 户端全部在企业内网,且不能访问互联网环境时应该采用的方式。

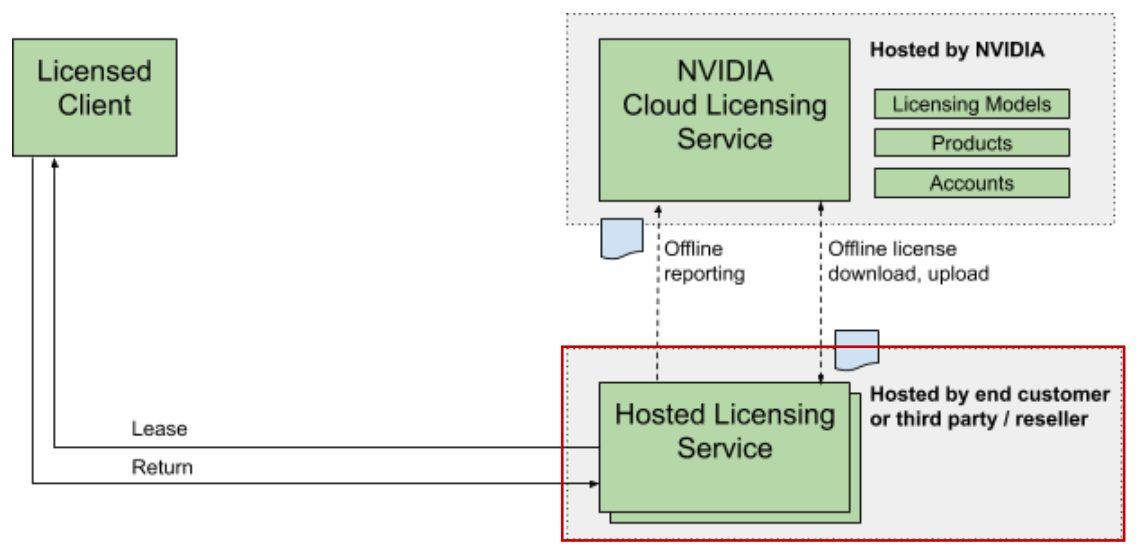

### 2. CLS 授权服务器的配置步骤

如果您选择 CLS 服务方式,需要在 NVIDIA license 门户上进行相应配置。

使用您的 NVIDIA 账号访问 <u>https://nvid.nvidia.com</u> 添加和配置 CLS 服务。在配置之前,请 确认您已经申请了 NLP 账号并获取了测试或者正式 License. 总体部署流程如下:

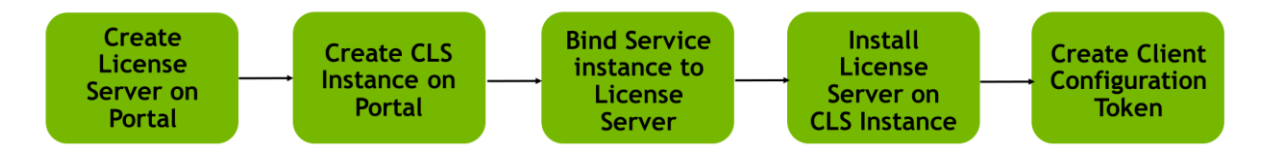

 3 登录用户企业账号管理门户 NLP 后,先创建 License Server。因为使用新的 NLS,不 要选择 Create Legacy 方式,然后开始创建,打开 Express CLS Installation 选项可以 自动创建或者使用默认的 CLS Service 实例,从而简化安装步骤。

| 📀 NVIDIA. LICENSING    | NVIDIA APPLICATION HUB 💭 🧬 merina and the model of the second second s |
|------------------------|----------------------------------------------------------------------------------------------------|
| 🖧 DASHBOARD            |                                                                                                    |
| ENTITLEMENTS           | Create License Server () Help?                                                                                                    |
| 🗎 LICENSE SERVERS 🕕 🗸  | Create a license server in NVIDIA INFR-0                                                                                                    |
| LIST SERVERS           | Craata lanary carvar 🕐 If the license server is to be installed on a lenary licension system server (mp.JII S) enable "Create lenary server"                                                                                                    |
| CREATE SERVER 2        |                                                                                                    |
| A NETWORK ENTITLEMENTS | Basic details $\rightarrow$   Select features $\rightarrow$   Preview server creation                                                                                                    |
| D VIRTUAL GROUPS       | ① Enter a name, and description for this new license server                                                                                                    |
| LUSER MANAGEMENT       | Name                                                                                                    |
| A SOFTWARE DOWNLOADS   | Merlin-CLS-2022 0                                                                                                    |
| EVENTS                 | Description                                                                                                    |
| LEASES                 | Test Only 0                                                                                                    |
| SERVICE INSTANCES      |                                                                                                    |
| 🥜 API KEYS             |                                                                                                    |
| ₽ SUPPORT              | C Express CLS Installation? The server will be installed on the default CLS service instance                                                                                                    |
|                        | S Next: Select features →                                                                                                    |

### 2) 下面添加您现有的 License 类型和分配的数量。

| ENTITLEMENTS LICENSE SERVERS | Create License Server (*) Help?<br>Create a license server in NVIDIA INFR-GEN (lic-0011w000027/5ylqay) / Group NVIDIA INFR-GEN (lic-0011w000027/5ylqay)                                                                     |        |  |  |  |  |
|------------------------------|----------------------------------------------------------------------------------------------------|--------|--|--|--|--|
| LIST SERVERS                 | Create lacacy server () If the license server is to be installed on a lecacy licensing system server (ore-NLS) enable "Create logacy server"                                                                                |        |  |  |  |  |
| CREATE SERVER                |                                                                                                    |        |  |  |  |  |
| A NETWORK ENTITLEMENTS       | Basic details $\rightarrow$ 2 Select features $\rightarrow$ Preview server creation                                                                                                    |        |  |  |  |  |
| D VIRTUAL GROUPS             | Q Select one or more entitlement features to add to the new license server                                                                                                    |        |  |  |  |  |
| A USER MANAGEMENT            | V workstation                                                                                                    | $\sim$ |  |  |  |  |
| & SOFTWARE DOWNLOADS         |                                                                                                    | ^      |  |  |  |  |
| EVENTS                       | $\blacksquare  NAME \ \bigcirc \ \bigcirc \qquad PRODUCT \ KEYID \ \bigtriangledown \ \diamondsuit \ \diamondsuit \ \diamondsuit \ \diamondsuit \ \diamondsuit \ \diamondsuit \ \diamondsuit \ \diamondsuit \ \diamondsuit$ |        |  |  |  |  |
| E LEASES                     | WVIDIA RTX Virtual 1ug0miszf-<br>rkas/3ftpi- Active Nov 11, 2021 Nov 11, 2022 31                                                                                                    | 20     |  |  |  |  |

# 预览并创建:

| Create legacy server                                                                                                    | <ol> <li>If the license server is to be installed</li> </ol> | ed on a legacy licensing system server (pre-N               | LS), enable "Create legacy server |                                   |
|----------------------------------------------------------------------------------------------------|--------------------------------------------------------------|-------------------------------------------------------------|-----------------------------------|-----------------------------------|
|                                                                                                    | Basic detai                                                  | Is $\rightarrow$   $\bigcirc$ Select features $\rightarrow$ | Preview server creation           |                                   |
|                                                                                                    |                                                              | (i) Review your selections for this lice                    | nse server                        |                                   |
| You are abou                                                                                                    | t to create a server in NVIDIA INFR-GE                       | EN (lic-0011w000027i5yiqay) / Group NVIDI.                  | A INFR-GEN (lic-0011w000027i5)    | iqay) with the following details: |
|                                                                                                    |                                                              | Server name and description                                 |                                   |                                   |
|                                                                                                    |                                                              | Merlin-CL S-20                                              | 22                                |                                   |
|                                                                                                    |                                                              |                                                             |                                   |                                   |
|                                                                                                    | 🧭 This se                                                    | rver will be bound and installed on the defa                | ult CLS service instance          |                                   |
|                                                                                                    |                                                              |                                                             |                                   |                                   |
|                                                                                                    |                                                              |                                                             |                                   |                                   |
|                                                                                                    |                                                              | View details after creat                                    | ion                               |                                   |
|                                                                                                    |                                                              | View details after creat                                    | ion                               |                                   |
|                                                                                                    |                                                              | View details after creat                                    | ion<br>D                          |                                   |
|                                                                                                    | With 3 t                                                     | View details after creat                                    | ion  Table view                   |                                   |
| ∑ Saarak Easturas                                                                                                    | With 3 f                                                     | View details after creat                                    | ion                               |                                   |
| ∑ Search Features                                                                                                    | With 3 f                                                     | View details after creat                                    | ion  Table view                   |                                   |
| ✓     Search Features       FEATURE                                                                                                    | With 3 f                                                     | View details after creat                                    | Table view                        | START DATE 🗘                      |
| Search Features  FEATURE VI/IDIA RTX Virtual  Morketation 5.0                                                                                                    | With 3 t<br>LICENSES $\diamondsuit$<br>20                    | View details after creat                                    | Table view  STATUS  Active        | START DATE 🗘<br>Nov 11, 2021      |
| Y       Search Features         FEATURE       Image: Comparison of the search search sea | With 3 1                                                     | View details after creat                                    | Table view  STATUS  Active        | START DATE 🗘<br>Nov 11, 2021      |

| License Server Details () Help?<br>View details of license server in NVIDIA INFR-GEN (lic-0011w000027/5ylqay) / Group NVIDIA INFR-GEN (lic-0011w000027/5ylqay)                                                                                                    | ୍ଦି REFRESH |   |
|----------------------------------------------------------------------------------------------------|-------------|---|
| Merlin-CLS-2022 is ENABLED                                                                                                    |             | ~ |
| Status:       ENABLED       Type:       NVIDIA       Created:       Sep 6, 2022 6:56 PM       Modified:       Sep 6, 2022 6:56 PM         Service Instance:       0011w000027i5yigay-2022-09-06       10-56                                                                                                    |             |   |
| Description:         Test Only           Overview         Server Features         License Pools         Fulfillment Conditions         Leases                                                                                                    |             |   |
| ABOUT THIS SERVER  Control Control Con | E SERVER    |   |

上面是创建后的授权服务器,也可以看到本例中生成的 CLS Service Instance 名称。 此时 CLS 已经运行就绪。 3) 修改 CLS Service Instance 的名称(可选)

选择 Express CLS Installation 选项会自动创建 CLS Service Instance(如果之前已经有 默认的实例则使用默认项,新用户因为没有 CLS Service Instance 所有会自动创建一 个实例并设为默认)并绑定 License Server,自动创建的实例名称可能不易于记忆, 您可以在 Service Instances 表单中找到它改名。这样更方便按名字查找实例,方便 以后创建 Client Token。

|                                           | Service Instances ③ H<br>View your service instances in NVIDIA INFR-GEN (IG-64     | eip?<br>)11w000027i5yiqay)              |                                          |                                                |                                 |
|-------------------------------------------|------------------------------------------------------------------------------------|-----------------------------------------|------------------------------------------|------------------------------------------------|---------------------------------|
| NETWORK ENTITLEMENTS VIRTUAL GROUPS       | E CLS                                                                              |                                         |                                          |                                                |                                 |
| 요 USER MANAGEMENT                         | √ Search service instances                                                         |                                         |                                          | updated @ 7:08:25 PM                           | $\land \land \diamond \diamond$ |
| SOFTWARE DOWNLOADS                        | NAME $\bigtriangledown$ $\diamondsuit$                                             | environment $\heartsuit$ $\diamondsuit$ | status $\bigtriangledown$ $\diamondsuit$ | date created $\bigtriangledown$ $\diamondsuit$ |                                 |
| LEASES                                    | 0011w000027i5yiqay-2022-09-06_10-56<br>(fa58aa40-e663-4600-a6b9-adaaed0b5297)      | ⊘ CLS Default                           | Registered                               | Sep 6, 2022 6:56 PM                            | 3 Actions                       |
| SERVICE INSTANCES                         | RKEATING_VGPU_2022-09-02<br>(4bea5abc-ede7-4887-8710-99b37f26a0f1)                 |                                         | Registered                               | Sep 3, 2022 5:3: Edit 4                        | -b                              |
| € SUPPORT                                 | JL-TEST<br>(3109c285-46a0-4b20-89f1-0fbe2247776f)                                  | 😝 DLS                                   | Registered                               | Aug 31, 2022 4:                                |                                 |
| 逸 USER MANAGEMENT<br>象 SOFTWARE DOWNLOADS | ▼ Search service instances       NAME ♥ ◊   Edit                                   | Service Instanc                         | e ×                                      | updated @ 7:08:25 PM                           | 7 ⊻ ‡                           |
| EVENTS                                    | 0011w000027i5yiqay-2022-09-06_10-<br>(fa58aa40-e663-4600-a6b9-adaaed00<br>Merlin-C | LSi-2022                                |                                          | Sep 6, 2022 6:56 PM                            | Actions                         |
| API KEYS                                  | RKEATING_VGPU_2022-09-02<br>(4bea5abc-ede7-4887-8710-99b37f26<br>Description       | n                                       |                                          | Sep 3, 2022 5:32 AM                            | Actions                         |
| R SUPPORT                                 | JL-TEST<br>(3109c285-46a0-4b20-89f1-0fbe22477                                      | nerated service instance for Merlin     | Test                                     | Aug 31, 2022 4:00 AM                           | Actions                         |
|                                           | DEFAULT_2022-08-30_00:50:07<br>(982147af-1928-4f1b-b12a-99b95d306                  |                                         | _                                        | Aug 30, 2022 8:51 AM                           | Actions                         |
| 4                                         | SanjivDLS20<br>(1304e5a2-0e2e-4b98-b2a8-di806983                                   | EDIT SER                                |                                          | Aug 30, 2022 5:45 AM                           | Actions                         |
| AS USER MANAGEMENT                        | $\nabla$ Search service instances                                                  |                                         |                                          | updated 🍥 7:29:49 PM 🛛 🏠                       | 7 ⊻ ‡                           |
| SOFTWARE DOWNLOADS                        | NAME $\heartsuit$ $\diamondsuit$                                                   | Environment $\heartsuit$ $\diamondsuit$ | status $\heartsuit$ $\diamondsuit$       | date created $\heartsuit$ $\diamondsuit$       |                                 |
| E LEASES                                  | Merlin-CLSi-2022<br>(fa58aa40-a663-4600-a6b9-adaaed0b5297)                         | CLS Default                             | Registered                               | Sep 6, 2022 6:56 PM                            | Actions                         |
| SERVICE INSTANCES                         | RKEATING_VGPU_2022-09-02<br>(4bea5abc-ede7-4887-8710-99b37f26a0f1)                 | DLS                                     | Registered                               | Sep 3, 2022 5:32 AM                            | Actions                         |

可以看到上面的实例名已修改为 Merlin-CLSi-2022。

# 4) 回到 License Server 页面点击查看刚刚创建好的 License Server 的详细信息。

| LICENSE SERVERS        | View license servers in NVIDIA INFR-GEN (lic-UU11WU)<br>Clicking on a row will display the related server features, | 1002/15y(qay) / Group NVIDIA INFR-GEN (IIC-0011<br>clicking on the server name will display the full serve | w00002/15ylqay)<br>r details.       |         |
|------------------------|----------------------------------------------------------------------------------------------------|----------------------------------------------------------------------------------------------------|-------------------------------------|---------|
| 📋 LIST SERVERS         |                                                                                                    |                                                                                                    |                                     |         |
| CREATE SERVER          | ACTIVE ES DISABLED                                                                                                  | ⊘ CLS 📄 DLS 👫                                                                                              | PENDING INSTALL                     |         |
| A NETWORK ENTITLEMENTS |                                                                                                    |                                                                                                    |                                     |         |
| D VIRTUAL GROUPS       | γ Search license servers                                                                                            |                                                                                                    | updated @ 8:23:17 PM C              | S 1 7 8 |
| A USER MANAGEMENT      | $>$ name $\bigtriangledown$ $\diamondsuit$                                                                          | FAMILY $\bigtriangledown$                                                                                  | SERVICE INSTANCE $\bigtriangledown$ |         |
| & SOFTWARE DOWNLOADS   | Merlin-CI S-2022 Installed                                                                                          | VGPU                                                                                                    | Merlin-Cl Si-2022 🔗 (Cloud)         |         |
| EVENTS                 | 2                                                                                                    | 1.01.0                                                                                                    | (cod)                               |         |

可以看到当前服务带有的 vGPU License 和数量,以及默认规划的 License 池,默认 池中有所有的 License,可直接使用这个池,也可以拆分成不同的池给不同的部门 使用。

| LICENSE SERVERS V      |                                                                               |                             |                                    |                                     | ^                                            |
|------------------------|-------------------------------------------------------------------------------|-----------------------------|------------------------------------|-------------------------------------|----------------------------------------------|
| LIST SERVERS           |                                                                               | )                           |                                    |                                     |                                              |
| CREATE SERVER          | Status: 😿 ENABLED Type: NVIDIA Co                                             | reated: Sep 6, 2022 6:56 PM | Modified: Sep 6, 2022 8:22         | PM                                  |                                              |
| SERVER DETAILS         | Service Instance: Merlin-CLSi-2022                                            | Install Status: 🛃 INSTALLED |                                    |                                     |                                              |
| A NETWORK ENTITLEMENTS | Description: Test Only                                                        |                             |                                    |                                     |                                              |
| VIRTUAL GROUPS         |                                                                               |                             |                                    |                                     |                                              |
| A USER MANAGEMENT      | Overview Server Features License Pools                                        | Fulfillment Conditions      | Leases                             |                                     |                                              |
| & SOFTWARE DOWNLOADS   |                                                                               |                             |                                    |                                     |                                              |
| EVENTS                 | У Search license pools                                                        |                             |                                    | updated @ 8:25:24                   |                                              |
| LEASES                 | $\checkmark$ name $\heartsuit$ $\diamondsuit$                                 |                             | status $\heartsuit$ $\diamondsuit$ |                                     |                                              |
| SERVICE INSTANCES      | V Initial LP                                                                  |                             | ENABLED                            |                                     | Actions                                      |
| 🖉 API KEYS             |                                                                               |                             |                                    |                                     |                                              |
| € SUPPORT              |                                                                               |                             |                                    |                                     | ↓ 尊                                          |
|                        | Feature $\bigtriangledown$                                                    | IN USE /                    |                                    | fective $\heartsuit$ $\diamondsuit$ | Expiration $\bigtriangledown$ $\diamondsuit$ |
|                        | NVIDIA RTX Virtual Workstation-5.0<br>1ug0mlsxzf-rkax3frtpi-brpvqiygxn        | 0 / 20                      | Nov                                | 11, 2021                            | Nov 11, 2022                                 |
|                        | NVIDIA RTX Virtual Workstation-5.0<br><u>vcfagfsrpc-iw5iivma71-tdpalk0wgk</u> | 0/12                        | Aug                                | 29, 2022                            | Aug 29, 2023                                 |
|                        | NVIDIA Virtual Compute Server-9.0<br>ig3ofgztcm-ujdibdikth-tbcnuomh05         | 0/20                        | Jun                                | 15, 2022                            | Jun 15, 2023                                 |

# 5) 到服务实例页面,下载用于 vGPU 客户的 Token 文件。

| E ENTITLEMENTS                      | Service Instances () Help?<br>View your service instances in NVIDIA INFR-GEN (IIC-0011W000027/5y/gay) |             |                                          |                                                                   |  |  |
|-------------------------------------|----------------------------------------------------------------------------------------------------|-------------|------------------------------------------|-------------------------------------------------------------------|--|--|
| NETWORK ENTITLEMENTS VIRTUAL GROUPS | CLS DLS                                                                                               |             |                                          |                                                                   |  |  |
| LUSER MANAGEMENT                    | 🖓 Search service instances updated 💿 8:32:07 PM 🦙 🚽 🄅                                                 |             |                                          |                                                                   |  |  |
|                                     | NAME $\heartsuit$ $\diamondsuit$                                                                      |             | status $\bigtriangledown$ $\diamondsuit$ | date created $\bigtriangledown$ $\diamondsuit$                    |  |  |
| LEASES                              | Merlin-CLSi-2022<br>(fa58aa40-e663-4600-a6b9-adaaed0b5297)                                            | CLS Default | Registered                               | Sep 6, 2022 6:56 PM 2 Actions<br>3 S Generate client config token |  |  |
| E SERVICE INSTANCES                 | test                                                                                                  | ⊘ CLS       | Registered                               | Jul 19, 2022 10: DEdit                                            |  |  |
| 🖉 API KEYS                          | (01910011-0200-4089-0600-020908061127)                                                                |             | -                                        | ③ Settings                                                        |  |  |
| ₽ SUPPORT                           | <b>jg_instance</b><br>(9c2dc69c-203a-4143-84ef-c75a845b17e4)                                          | 📀 CLS       | Registered                               | Jul 6, 2022 1:20                                                  |  |  |

 $\times$ 

### Generate Client Configuration Token Create a configuration token for client access to server resources

| Scop               | e references Fulfilln          | nent class references                                        |
|--------------------|--------------------------------|--------------------------------------------------------------|
| $\bigtriangledown$ | Search scope references        |                                                              |
|                    | SERVER NAME $\bigtriangledown$ | Reference $\bigtriangledown$                                 |
|                    | Merlin-CLS-2022                | 18898a72-b2a3-4526-b31f-4df0c501049a                         |
|                    |                                | $<\!\!<$ (1 - 1 of 1 scope references) 1 of 1 pages $>$ $>>$ |
|                    |                                | 2 L DOWNLOAD CLIENT CONFIGURATION TOKEN                      |
|                    | client_configuration           | n_token_09-06-2022-20-35-40.tok                              |
|                    | blob:https://ui.licen          | sing.nvidia.com/ef9ae5a1-6b0b-4371                           |
|                    | Show in folder                 |                                                              |

生成 License 配置 Token 以后,下载该 tok 文件,后面复制到客户端授权使用。 将 Tok 文件复制到 vGPU 客户端 VM 内。然后参见《配置 vGPU 客户端的 License 授 权》章节。

### 3. DLS 本地授权方式的配置步骤

如果您选择 DLS 服务方式,需要在本地部署 DLS 授权服务器虚拟机。然后使用您的 NVIDIA 账号访问 <u>https://nvid.nvidia.com</u> 注册您的本地 DLS 服务实例并添加 License Server。在配置之前,请确认已经获取了测试或者正式 License。DLS 部署流程如下:

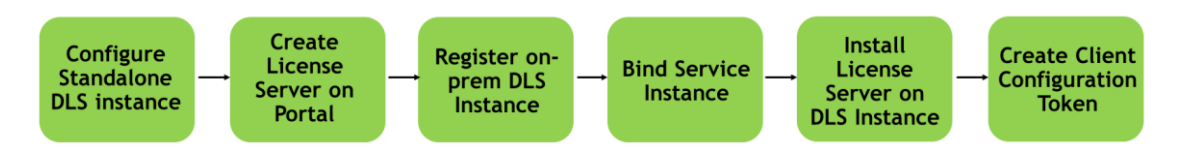

不同于传统授权服务器的基于 OS 和软件包的安装方法,新的 DLS 的安装直接提供了 两种部署方式,一种是**基于虚拟机映像**的安装,另一方式是**通过容器映像来部署** DLS 服务,请**二选其一**进行安装。所有安装映像的下载和 vGPU 软件一样要通过企业用户 portal (NLP)。

### 1) 虚拟机映像方式部署 DLS 的本地服务

| 📀 NVIDIA. LICENSING    | NVIDIA APPLICATION HUB                                                                                       | rlinm@nvidia.com | NVIDIA INFR-GEN (IIc-00 Group NVIDIA INFR-GEN 🛞 logout |
|------------------------|----------------------------------------------------------------------------------------------------|------------------|--------------------------------------------------------|
| 🖧 DASHBOARD            |                                                                                                    |                  |                                                        |
| ENTITLEMENTS           | Software Downloads                                                                                           |                  | 3 ADDITIONAL SOFTWARE                                  |
| LICENSE SERVERS >      | View available software downloads for NVIDIA INFR-GEN (IIC-0011W000022/ISVIDB) / Stoup NVIDIA INFR-GEN (IIC- | 0011W00002715y1  | DLS 2.0 for Citrix Hypervisor                          |
| A NETWORK ENTITLEMENTS |                                                                                                    |                  | DLS 2.0 for VMware vSphere                             |
| D VIRTUAL GROUPS       | Y PRODUCT FAMILY                                                                                             |                  | ULS 2.0 for Microsoft Hyper-V                          |
| A USER MANAGEMENT      |                                                                                                    |                  | LS 2.0 Container Platforms : Docker, kubernetes, Re    |
|                        |                                                                                                    |                  | LLS 2.0 Ubuntu OS Source                               |
| Contract Domicor.Do    | PLATFORM $\Diamond$ PLATFORM VERSION $\Diamond$ PRODUCT VERSION $\Diamond$                                   | DESCRIPTIO       |                                                        |
| E EVENTS               |                                                                                                    |                  |                                                        |
| LEASES                 | Citrix Hypervisor                                                                                            | DLS 2.0 for C    | JLS 1.1 for Linux KVM                                  |
| SERVICE INSTANCES      | Linux KVM                                                                                                    | DLS 2.0 for L    | LS 1.1 for Citrix Hypervisor                           |
| 2 API KEYS             |                                                                                                    |                  |                                                        |
| -                      | VMware vSphere                                                                                               | DLS 2.0 for V    |                                                        |
| R SUPPORT              |                                                                                                    |                  |                                                        |

这里以 Linux KVM 平台为例, 下载 DLS 2.0 for KVM 软件(nls-2.0.0-bios-KVM.zip). 创建用于 DLS 的虚拟机最小配置为: vCPU:4, MEMORY: 8GB, DISK: 10GB。 KVM 使用 DHCP 分配虚拟机网络地址, 并启用 NTP。KVM 环境和 zip 软件包准备好 后开始在 KVM Host 上安装:

unzip nls-2.0.0-bios-KVM.zip

cp nls-2.0.0-bios.qcow2 /var/lib/libvirt/images/

virt-install -v --memory 16384 --vcpus=8 --name dls2-test --import --disk

/var/lib/libvirt/images/nls-2.0.0-bios.qcow2 --os-variant ubuntu18.04 --network=default --noautoconsole --autostart

| [root | @kvm ~]# unzip nls-2.0.0-bio                                                      | os-KVM.zip |                    |                             |  |  |  |  |
|-------|-----------------------------------------------------------------------------------|------------|--------------------|-----------------------------|--|--|--|--|
| Archi | ve: nls-2.0.0-bios-KVM.zip                                                        |            |                    |                             |  |  |  |  |
| inf   | lating: nls-2.0.0-bios.qcow                                                       | 2          |                    |                             |  |  |  |  |
| [root | root@kvm ~]# mv nls-2.0.0-bios.qcow2 /var/lib/libvirt/images/                     |            |                    |                             |  |  |  |  |
| [root | root@kvm ~]# virt-install -vmemory 16384vcpus=8name dls2-testimportdisk /var/lib/ |            |                    |                             |  |  |  |  |
| libvi | rt/images/nls-2.0.0-bios.qc                                                       | ow2os-vari | ant ubuntu18.04ne  | etwork=defaultnoautoconsole |  |  |  |  |
| autos | tart                                                                              |            |                    |                             |  |  |  |  |
|       |                                                                                   |            |                    |                             |  |  |  |  |
| Start | ing install                                                                       |            |                    |                             |  |  |  |  |
| Domai | n creation completed.                                                             |            |                    |                             |  |  |  |  |
| [root | @kvm ~]# virsh list                                                               |            |                    |                             |  |  |  |  |
| Id    | Name                                                                              | State      |                    |                             |  |  |  |  |
|       |                                                                                   |            |                    |                             |  |  |  |  |
| 2     | licserv                                                                           | running    |                    |                             |  |  |  |  |
| 3     | ubun18_000084000_8Q_1                                                             | running    |                    |                             |  |  |  |  |
| 5     | win10-2_000084000_8Q_1                                                            | running    |                    |                             |  |  |  |  |
| 17    | docker2004_000084000_nogpu                                                        | _1 running |                    |                             |  |  |  |  |
| 18    | dls2-test                                                                         | running    |                    |                             |  |  |  |  |
|       |                                                                                   |            |                    |                             |  |  |  |  |
| [root | @k∨m ~]#                                                                          |            |                    |                             |  |  |  |  |
| [root | @kvm ~]# virsh domifaddr dls                                                      | s2-test    |                    |                             |  |  |  |  |
| Name  | MAC address                                                                       | Protocol   | Address            |                             |  |  |  |  |
|       |                                                                                   |            |                    |                             |  |  |  |  |
| vnet  | 4 52:54:00:66:76:16                                                               | ipv4       | 192.168.122.218/24 |                             |  |  |  |  |

看到 DLS 的虚拟机启动正常, virsh domifaddr 查看 DLS 分配的 IP 地址。

本案为 192.168.122.218.

下一步请跳转到 <u>第 3 节《配置 DLS 本地服务》</u>

2) 容器方式部署 DLS 的本地服务(可选方式)

下载容器 DLS 的软件包:

| 📀 NVIDIA. LICENSING                                 | NVIDIA APPLICATION HUB 🤘 merlinm@nvidia.com                                                                                                    | NVIDIA INFR-GEN (IIc-00 Group NVIDIA INFR-GEN 🛞 logout                                 |
|-----------------------------------------------------|----------------------------------------------------------------------------------------------------|----------------------------------------------------------------------------------------|
|                                                     | Software Downloads<br>View available software downloads for NVIDIA INFR-GEN (IIc-0011w000027/5yiqay) / Group NVIDIA INFR-GEN (IIc-0011w000027/5yi | ADDITIONAL SOFTWARE                                                                    |
| NETWORK ENTITLEMENTS     VIRTUAL GROUPS             | PRODUCT FAMILY     PRODUCT FAMILY                                                                                                    | DLS 2.0 for Linux KVM     DLS 2.0 for VMware vSphere     DLS 2.0 for Microsoft Hyper-V |
| & USER MANAGEMENT<br>Software downloads<br>때 Events | PLATFORM $\Diamond$ PLATFORM VERSION $\Diamond$ PRODUCT VERSION $\Diamond$ DESCRIPTING                                                            |                                                                                        |

这里以 Ubuntu 20.04 为演示平台为例, root 身份执行:

1. 安装前准备:

```
apt-get update
apt-get remove docker docker-engine docker.io containerd runc
apt-get install -y ca-certificates curl gnupg unzip lsb-release
```

 安装 docker 和 docker-compose: 版本要求请务必参见 release notes 中的说明, dls2.0.0 要求 docker version 20.10.17, docker-compose version 2.6.0。 curl -fsSL https://download.docker.com/linux/ubuntu/gpg | sudo apt-key add -

add-apt-repository "deb [arch=amd64] https://download.docker.com/linux/ubuntu

\$(lsb\_release -cs) stable"

apt install -y docker-ce docker-ce-cli containerd.io

curl -L https://github.com/docker/compose/releases/download/v2.6.0/docker-compose-

linux-x86\_64 -o /usr/local/bin/docker-compose

chmod +x /usr/local/bin/docker-compose

| not@docker:~# | curl - | -fssi | https:/ | /download   | .docker. | com/linux  | /uhuntu/gng   | sudo | ant-key | / add |
|---------------|--------|-------|---------|-------------|----------|------------|---------------|------|---------|-------|
|               |        | 1995  | neeps./ | / downitoud |          | com/ IIIux | / ubuncu/ sps | 5440 | арс ксу | uuuu  |

| <pre>~oot@docker:~# add-apt-repository "deb [arch=amd64] https://download.docker.com/linux/ubuntu \$(lsb_release -cs) stable"</pre> |
|----------------------------------------------------------------------------------------------------|
| Set:1 https://download.docker.com/linux/ubuntu focal InRelease [57.7 kB]                                                            |
| Hit:2 http://hk.archive.ubuntu.com/ubuntu focal InRelease                                                                           |
| Set:3 https://download.docker.com/linux/ubuntu focal/stable amd64 Packages [17.9 kB]                                                |
| Set:4 http://hk.archive.ubuntu.com/ubuntu focal-updates InRelease [114 kB]                                                          |
| Set:5 http://hk.archive.ubuntu.com/ubuntu focal-backports InRelease [108 kB]                                                        |
| Set:6 http://hk.archive.ubuntu.com/ubuntu focal-security InRelease [114 kB]                                                         |
| Set:7 http://hk.archive.ubuntu.com/ubuntu focal-updates/main amd64 Packages [2,077 kB]                                              |
| Set:8 http://hk.archive.ubuntu.com/ubuntu focal-updates/main amd64 c-n-f Metadata [15.9 kB]                                         |
| Set:9 http://hk.archive.ubuntu.com/ubuntu focal-updates/universe amd64 Packages [949 kB]                                            |
| Set:10 http://hk.archive.ubuntu.com/ubuntu focal-security/main amd64 Packages [1,707 kB]                                            |
| Set:11 http://hk.archive.ubuntu.com/ubuntu focal-security/main Translation-en [286 kB]                                              |
| Set:12 http://hk.archive.ubuntu.com/ubuntu focal-security/restricted amd64 Packages [1,169 kB]                                      |
| Set:13 http://hk.archive.ubuntu.com/ubuntu focal-security/restricted Translation-en [166 kB]                                        |
| Fetched 6,781 kB in 6s (1,176 kB/s)                                                                                                 |
| Reading package lists Done                                                                                                    |

root@docker:~# apt install docker-ce docker-ce-cli containerd.io
Reading package lists... Done
Building dependency tree
Reading state information... Done
The following additional packages will be installed:
 docker-ce-rootless-extras docker-scan-plugin libseccomp2 pigz slirp4netns
Suggested packages:
 aufs-tools cgroupfs-mount | cgroup-lite
The following NEW packages will be installed:
 containerd.io docker-ce-cli docker-ce-rootless-extras docker-scan-plugin pigz slirp4netns
The following packages will be upgraded:
 libseccomp2
1 upgraded, 7 newly installed, 0 to remove and 247 not upgraded.
Need to get 102 MB of archives.
After this operation, 422 MB of additional disk space will be used.

# votidocker:~# docker-compose version bocker Compose version v2.6.0 votidocker:~# votidocker:~# docker version lient: Docker Engine - Community Version: 1.41 Go version: gol.17.11 Git commit: 100c701 Built: Mon Jun 6 23:02:57 2022 OS/Arch: linux/amd64 Context: default Context: Experimental: default true erver: Docker Engine - Community Engine: Version: API version: 20.10.17 1.41 (minimum version 1.12) g01.17.11 a89b842 Mon Jun 6 23:01:03 2022 linux/amd64 Go version: Git commit: Built: OS/Arch: Experimental: containerd: Version: GitCommit: false 1.6.8 9cd3357b7fd7218e4aec3eae239db1f68a5a6ec6 Version: GitCommit: 1.1.4 v1.1.4-0-g5fd4c4d docker-init: Version: GitCommit: oot@docker:~# 0.19.0 de40ad0

3. 部署 NLS 2.0 image:

将软件包 nls-2.0.0-bios.zip 解压到一个目录中。

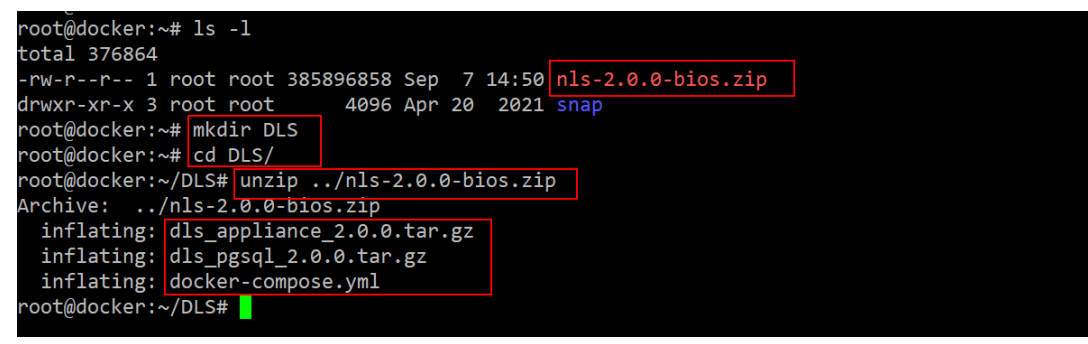

加载容器映像:

docker load --input dls\_pgsql\_2.0.0.tar.gz docker load --input dls\_appliance\_2.0.0.tar.gz

| root@docker:~/DLS# 1s                                                 |                                                   |
|-----------------------------------------------------------------------|---------------------------------------------------|
| dls_appliance_2.0.0.tar.gz_dls_pgsql_2.0.0.tar.gz_docker-compose.yml_ |                                                   |
| root@docker:~/DLS# docker loadinput dls_pgsql_2.0.0.tar.gz && docker  | <pre>b loadinput dls_appliance_2.0.0.tar.gz</pre> |
| 8d3ac3489996: Loading layer [====================================     | ======>] 5.866MB/5.866MB                          |
| 6cab14f8a434: Loading layer [====================================     | ======>] 12.8kB/12.8kB                            |
| b737c2580132: Loading layer [====================================     | ======>] 2.048kB/2.048kB                          |
| 82de5388a1ef: Loading layer [====================================     | ======>] 199MB/199MB                              |
| 1921cd61465c: Loading layer [====================================     | ======>] 52.22kB/52.22kB                          |
| 19296757164e: Loading layer [====================================     | ======>] 2.56kB/2.56kB                            |
| b98b052dab33: Loading layer [====================================     | ======>] 3.584kB/3.584kB                          |
| 49f63e2b4713: Loading layer [====================================     | ======>] 15.36kB/15.36kB                          |
| 60052ce797ae: Loading layer [====================================     | ======>] 5.632kB/5.632kB                          |
| 717d90867840: Loading layer [====================================     | ======>] 10.75kB/10.75kB                          |
| 1f6fc160855f: Loading layer [====================================     | ======>] 3.584kB/3.584kB                          |
| 33c1559c7d63: Loading layer [====================================     | ======>] 5.632kB/5.632kB                          |
| 1d42f54750bc: Loading layer [====================================     | ======>] 21.5kB/21.5kB                            |
| 8b9d6412e5e5: Loading layer [====================================     | ======>] 111.6kB/111.6kB                          |
| b5682f23de0d: Loading layer [====================================     | ======>] 160.3kB/160.3kB                          |
| c01eb6088a7a: Loading layer [====================================     | ======>] 2.033MB/2.033MB                          |
| 8e15a5b599df: Loading layer [====================================     | ======>] 194kB/194kB                              |
| 24225 hoze 777 h. Londing Joven [                                     |                                                   |

设定环境变量,并用 docker-compose 启动 DLS 服务。操作必须在上面软件及压缩的目录中进行(含 docker-compose.yml 文件)。

DLS\_PUBLIC\_IP='192.168.122.170' docker-compose up

容器对外提供服务的地址是该容器主机的 IP 地址。因此只需要改变主机地址,

和启动 docker-compose 时的 DLS\_PUBLIC\_IP 环境变量即可。

也可以使用-d参数将容器服务放在后台运行。

DLS\_PUBLIC\_IP='192.168.122.170' docker-compose up -d

| WARN[0000] The "DLS_PRIVATE_HOSTNAME" variable is not set. Defaulting to a blank string.<br>WARN[0000] The "FQDN" variable is not set. Defaulting to a blank string.<br>WARN[0000] The "DLS_PRIVATE_HOSTNAME" variable is not set. Defaulting to a blank string.<br>[+] Running 7/7<br># Network dls_back-tier Created<br># Volume "postgres-data" Created<br># Volume "configurations" Created<br># Volume "configurations" Created | root@docker:~/DLS# DLS_PUE           | BLIC_IP='192.168.122.170' docker-compose up                                   |
|----------------------------------------------------------------------------------------------------|--------------------------------------|-------------------------------------------------------------------------------|
| WARN[0000] The "FQDN" variable is not set. Defaulting to a blank string.<br>WARN[0000] The "DLS_PRIVATE_HOSTNAME" variable is not set. Defaulting to a blank string.<br>[+] Running 7/7<br># Network dls_back-tier Created<br># Volume "postgres-data" Created<br># Volume "configurations" Created<br># Volume "configurations" Created                                                                                             | WARN[0000] The "DLS_PRIVAT           | E_HOSTNAME" variable is not set. Defaulting to a blank string.                |
| WARN[0000] The "DLS_PRIVATE_HOSTNAME" variable is not set. Defaulting to a blank string.<br>[+] Running 7/7<br># Network dls_back-tier Created<br># Volume "postgres-data" Created<br># Volume "configurations" Created<br># Volume "architers data" Created                                                                                                    | WARN[0000] The "FQDN" vari           | able is not set. Defaulting to a blank string.                                |
| [+] Running 7/7         # Network dls_back-tier       Created         # Volume "postgres-data"       Created         # Volume "configurations"       Created         # Volume "unplications"       Created                                                                                                    | WARN[0000] The "DLS_PRIVAT           | E_HOSTNAME" variable is not set. Defaulting to a blank string.                |
| Network dls_back-tier     Created       Volume "postgres-data"     Created       Volume "configurations"     Created       Volume "nothigters data"     Created                                                                                                    | <pre>[+] Running 7/7</pre>           |                                                                               |
| <pre># Volume "postgres-data" Created # Volume "configurations" Created # Volume "configurations" Created</pre>                                                                                                    | <pre># Network dls_back-tier</pre>   |                                                                               |
| <pre># Volume "configurations" Created " Volume "matheating data"</pre>                                                                                                    | <pre>% Volume "postgres-data"</pre>  |                                                                               |
|                                                                                                    | <pre># Volume "configurations"</pre> |                                                                               |
| " Volume rabbiling_data Created                                                                                                    | <pre>% Volume "rabbitmq_data"</pre>  |                                                                               |
| # Volume "logs" Created                                                                                                    | ∷ Volume "logs"                      |                                                                               |
| # Container dls-postgres-nls-si-0-1 Created                                                                                                    | <pre># Container dls-postgres-</pre> |                                                                               |
| # Container dls-nls-si-0-1 Created                                                                                                    | <pre># Container dls-nls-si-0-</pre> |                                                                               |
| Attaching to dls-nls-si-0-1, dls-postgres-nls-si-0-1                                                                                                    | Attaching to dls-nls-si-0            | 1, dls-postgres-nls-si-0-1                                                    |
| <code>dls-postgres-nls-si-0-1</code> $\mid$ The files belonging to this database system will be owned by user "postgres".                                                                                                    | dls-postgres-nls-si-0-1              | The files belonging to this database system will be owned by user "postgres". |
| dls-postgres-nls-si-0-1   This user must also own the server process.                                                                                                    | dls-postgres-nls-si-0-1              | This user must also own the server process.                                   |
| dls-postgres-nls-si-0-1                                                                                                    | dls-postgres-nls-si-0-1              |                                                                               |
| <code>dls-postgres-nls-si-0-1</code>   The database cluster will be initialized with locale "en_US.utf8".                                                                                                    | dls-postgres-nls-si-0-1              | The database cluster will be initialized with locale "en_US.utf8".            |
| dls-postgres-nls-si-0-1   The default database encoding has accordingly been set to "UTF8".                                                                                                    | dls-postgres-nls-si-0-1              | The default database encoding has accordingly been set to "UTF8".             |
| <code>dls-postgres-nls-si-0-1</code>   The default text search configuration will be set to "english".                                                                                                    | dls-postgres-nls-si-0-1              | The default text search configuration will be set to "english".               |
| dls-postgres-nls-si-0-1                                                                                                    | dls-postgres-nls-si-0-1              |                                                                               |
| dls-postgres-nls-si-0-1   Data page checksums are disabled.                                                                                                    | dls-postgres-nls-si-0-1              | Data page checksums are disabled.                                             |
| dls-postgres-nls-si-0-1                                                                                                    | dls-postgres-nls-si-0-1              |                                                                               |
| dls-postgres-nls-si-0-1 fixing permissions on existing directory /var/lib/postgresql/data ok                                                                                                    | dls-postgres-nls-si-0-1              | fixing permissions on existing directory /var/lib/postgresql/data ok          |
| dls-postgres-nls-si-0-1 🕴 creating subdirectories ok                                                                                                    | dls-postgres-nls-si-0-1              | creating subdirectories ok                                                    |

# 首次运行会初始化数据库,之后重新运行时信息如下:

| root@docker:~/DLS#<br>root@docker:~/DLS# DLS_PU&<br>MARN[0000] The "DLS_PRIVA"<br>MARN[0000] The "FQDN" var:<br>MARN[0000] The "DLS_PRIVA"<br>[+] Running 2/0 | BLIC IP='192.168.122.170' docker-compose up<br>TE MOSTMAWE <sup>®</sup> variable is not set. Defaulting to a blank string.<br>Alable is not set. Defaulting to a blank string.<br>TE_MOSTMAWE <sup>®</sup> variable is not set. Defaulting to a blank string. |
|----------------------------------------------------------------------------------------------------|----------------------------------------------------------------------------------------------------|
| Container dis postgres-                                                                                                    |                                                                                                    |
| 4 Container dis-415-51-0-                                                                                                    |                                                                                                    |
| Attaching to dls-nls-si-0                                                                                                    | -1, dls-postgres-nls-si-0-1                                                                                                    |
| dls-postgres-nls-si-0-1                                                                                                    |                                                                                                    |
| dls-postgres-nls-si-0-1                                                                                                    | PostgreSQL Database directory appears to contain a database; Skipping initialization                                                                                                    |
| dls-postgres-nls-si-0-1                                                                                                    |                                                                                                    |
| dls-postgres-nls-si-0-1                                                                                                    | 2022-09-07 15:05:50.373 UTC [1] LOG: listening on IPv4 address "0.0.0.0", port 5432                                                                                                    |
| dls-postgres-nls-si-0-1                                                                                                    | 2022-09-07 15:05:50.373 UTC [1] LOG: listening on IPv6 address "::", port 5432                                                                                                    |
| dls-postgres-nls-si-0-1                                                                                                    | 2022-09-07 15:05:50.380 UTC [1] LOG: listening on Unix socket "/var/run/postgresql/.s.PGSQL.5432"                                                                                                    |
| dls-postgres-nls-si-0-1                                                                                                    | 2022-09-07 15:05:50.432 UTC [37] LOG: database system was shut down at 2022-09-07 15:05:45 UTC                                                                                                    |
| dls-postgres-nls-si-0-1                                                                                                    | 2022-09-07 15:05:50.438 UTC [1] LOG: database system is ready to accept connections                                                                                                    |
| dls-nls-si-0-1                                                                                                    | 2022-09-07 15:05:52,099 WARN For [program:va], redirect_stderr=true but stderr_logfile has also been set to a filename, the filename has been ignored                                                                                                    |
| dls-nls-si-0-1                                                                                                    | 2022-09-07 15:05:52,100 WARN For [program:auth], redirect_stderr=true but stderr_logfile has also been set to a filename, the filename has been ignored                                                                                                    |
| dls-nls-si-0-1                                                                                                    | 2022-09-07 15:05:52,100 WARN For [program:serviceInstance], redirect stderr=true but stderr logfile has also been set to a filename, the filename has been ignored                                                                                            |
| dls-nls-si-0-1                                                                                                    | 2022-09-07 15:05:52,100 WARN For [program:admin], redirect stderr=true but stderr logfile has also been set to a filename, the filename has been ignored                                                                                                    |
| dls-nls-si-0-1                                                                                                    | 2022-09-07 15:05:52,100 WARN For [program:lease], redirect stderr=true but stderr logfile has also been set to a filename, the filename has been ignored                                                                                                    |
| dls-nls-si-0-1                                                                                                    | 2022-09-07 15:05:52,100 WARN For [program:fileInstallation], redirect stderr=true but stderr logfile has also been set to a filename, the filename has been ignored                                                                                           |
| dls-nls-si-0-1                                                                                                    | 2022-09-07 15:05:52,109 CRIT Server 'Inet_http_server' running without any HTTP authentication checking                                                                                                    |

# 浏览器访问该容器 docker 主机地址:

# https://docker-host-ip

| 🚳 DLS - Setup    | ×    | +                                                                        |                                                                        |  | ~ | - | C | ו | ×   |
|------------------|------|--------------------------------------------------------------------------|------------------------------------------------------------------------|--|---|---|---|---|-----|
| ← → C ▲ 不安全      | ₿2   | ŀ                                                                        | ☆                                                                      |  |   | : |   |   |     |
| 📀 NVIDIA. LICENS | SING |                                                                          |                                                                        |  |   |   |   | 6 | Ø., |
| ③ SETUP          | >    |                                                                          |                                                                        |  |   |   |   |   |     |
| R SUPPORT        |      | Choose if this virtual appliance will be used as a new installa          | tion or to upgrade an existing one                                     |  |   |   |   |   |     |
|                  |      | First time setup<br>Setting up the virtual appliance for the first time? | Upgrade existing<br>Upgrading from an older virtual appliance version? |  |   |   |   |   |     |
|                  |      | New Installation                                                         | Upgrade                                                                |  |   |   |   |   |     |

下面开始配置 DLS 服务过程。

## 3) 配置 DLS 本地服务

用浏览器访问 DLS 控制台 <u>https://192.168.122.218</u>, 选择新安装。

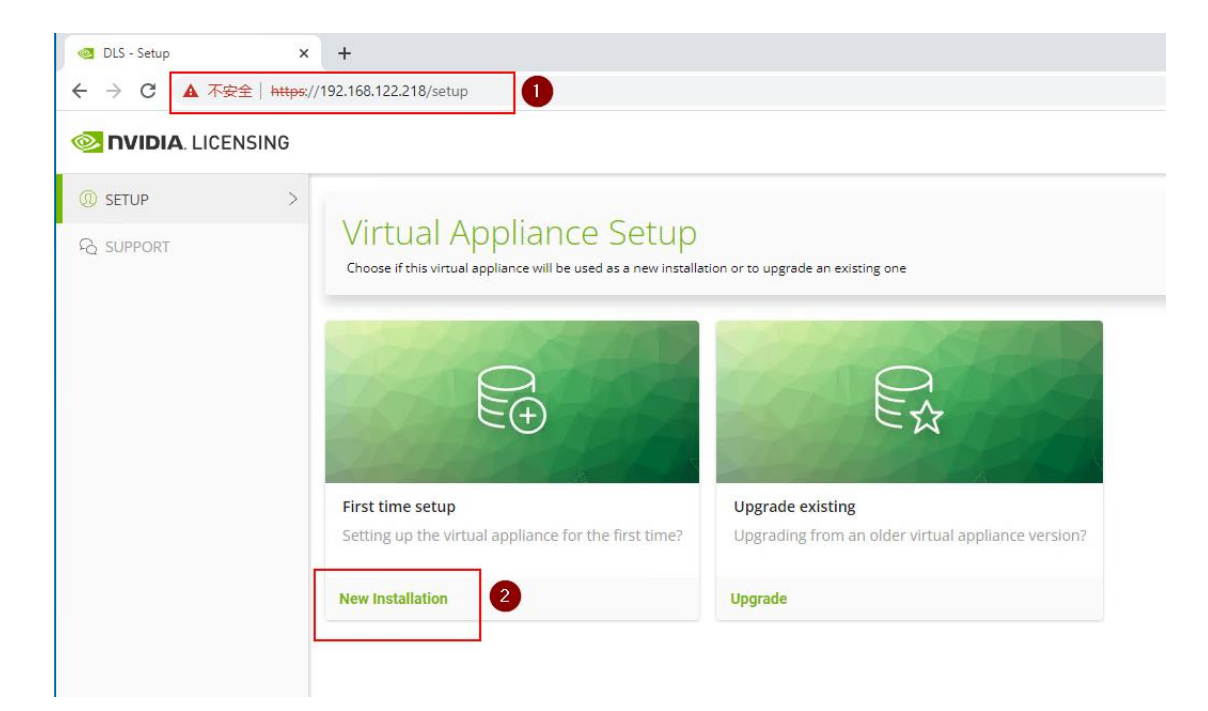

#### 📀 NVIDIA. LICENSING

| ③ SETUP       | $\sim$ |                            |
|---------------|--------|----------------------------|
| 🗟 NEW INSTALL |        | Register user account      |
| € UPGRADE     |        | Username                   |
| R SUPPORT     |        | dls_admin                  |
|               |        | Password                   |
|               |        | •••••                      |
|               |        | Confirm password           |
|               |        | •••••                      |
|               |        | Create a diagnostic user 👔 |
|               |        | REGISTER                   |
|               |        |                            |

按提示操作,设置口令,登录名为 dls\_admin.

| lage the DLS service instance and customize to your environment.                                               | 2      | ⊥ Downlo               | ad DLS Instance Toker<br>راس              |
|----------------------------------------------------------------------------------------------------|--------|------------------------|-------------------------------------------|
| BEFAULT_2022-09-07_06:02:07                                                                                    |        | ি Pre-Reg<br>로 Log Arc | jister Service Instance<br>chive Settings |
| id: ec77ad25-59e1-4120-8ad0-8f2137f6f8a4 Type: DLS State: 🛦 Registration pending 🕁 Download DLS Instance Token | Create | SSL Co                 | nfiguration<br>rver Configuration         |
| Modified: Sep 7, 2022 2:02 PM Description: ON_PREM_SERVICE_INSTANCE                                            |        | 🕲 Genera               |                                           |
| High availability: Standalone 堤 Configure high availability                                                    |        |                        |                                           |
| Primary Node Health                                                                                            | 3      | C 🛱 C                  | ONFIGURE IP ADDRES                        |
|                                                                                                    |        |                        |                                           |

上面是创建完成的 DLS 实例,可以根据您的偏好更改 IP 静态地址以及实例名称。

| Service Instance D<br>Manage the DLS service instance and customic | etails<br>ze to your environment                                                                        |                           |                              |
|--------------------------------------------------------------------|----------------------------------------------------------------------------------------------------|---------------------------|------------------------------|
| 🔚 Merlin-DLS                                                       | Configure Node IP Address ×<br>The IP address must be in the subnet range of the node's virtual network |                           |                              |
| ld: ec77ad25-59e1-4120-8ad0-8f21                                   | Static IP Address                                                                                       | vnload DLS Instance Token | Created: Sep 7, 2022 2:02 PM |
| Modified: Sep 7, 2022 2:13 PM                                      | 192.168.122.10                                                                                          |                           |                              |
| Description: Merlin ON_PREM_SERV                                   | Gateway (Will use DHCP settings if left blank)                                                          |                           |                              |
| High availability: Standalone 堤 Cor                                | 192.168.122.1                                                                                           |                           |                              |
|                                                                    | Netmask Prefix (CIDR notation e.g. 24 for 255.255.255.0, 28 for 255.255.255.240)                        |                           |                              |
| Primary Node Health                                                | 24                                                                                                    |                           |                              |
|                                                                    | DNS Server                                                                                              |                           |                              |
| Fully qualified domain name: nls-si-0                              | 192.168.122.1                                                                                           |                           |                              |
| Critical services: 🥝 Active 🕂 Resta                                | DNS Server                                                                                              |                           |                              |
|                                                                    | DNS Server Two                                                                                          |                           |                              |
|                                                                    | $\triangle$ The configuration takes a few minutes to complete after triggering                          |                           |                              |
|                                                                    | SET NODE IP ADDRESS                                                                                     |                           |                              |

改好固定 IP 以后重新登录到新的 IP 地址。

| ← → C ▲ 不安全   https | x//192.168.122.10/service-instances 🔯 🖻 🖄 🖬 😩                                                                                                    |
|---------------------|----------------------------------------------------------------------------------------------------|
| 📀 NVIDIA. LICENSING | alls_admin 🙁 logo                                                                                                    |
| C DASHBOARD         |                                                                                                    |
| SERVICE INSTANCE    |                                                                                                    |
| € SUPPORT           | Merlin-DLS      de ec77ad25-59e1-4120-8ad0-8f2137f6f8a4     Type: DLS State:      Registration pending     Download DLS Instance Token     Created: Sep 7, 2022 2:02 PM      Modified: Sep 7, 2022 2:13 PM      Description: Merlin ON_PREM_SERVICE_INSTANCE      High availability: Standalone Configure high availability |
|                     | Primary Node Health     Fully qualified domain name: NA     IPV4 address: 192.168.122.10     IPV6 address: not assigned     Critical services:      Active      Restart     Other services:      Active      Restart                                                                                                    |

核对全部信息正确后,点击"DOWNLOAD DLS INSTANCE TOKEN"按钮,下载 DLS 实例 Tok 文件。

dls\_instance\_token\_09-07-2022-14-18-42.tok

blob:https://192.168.122.10/166059ea-e75f-44fc-a030

```
准备将此文件提交到 NVIDIA NLP 企业用户门户。
```

4) 返回 NVIDIA NLP 企业用户门户 <u>https://nvid.nvidia.com</u>

在 Service Instances 页面上传上一步生成的 Tok 文件, 注册该 DLS 实例:

| ி DASHBOARD            | and the second second sec |                                         |                       |                                   | 2                  |
|------------------------|----------------------------------------------------------------------------------------------------|-----------------------------------------|-----------------------|-----------------------------------|--------------------|
| ENTITLEMENTS           | Service Instances ③                                                                                                    | Help?                                   |                       |                                   |                    |
| LICENSE SERVERS >      | View your service instances in NVIDIA INFR-GEN (lice                                                                                                    | Create CLS instant                      | nce                   |                                   |                    |
|                        |                                                                                                    |                                         |                       | Opload DLS insta                  | nce token          |
| A NETWORK ENTITLEMENTS | CLS DLS                                                                                                    |                                         |                       | Register DLS for                  | classified network |
| D VIRTUAL GROUPS       |                                                                                                    |                                         |                       |                                   |                    |
| & USER MANAGEMENT      | $\gamma$ Search service instances                                                                                                    |                                         |                       | updated 🥥 2:47:54 PM 🏼 🏠          | ▼ 业 錄              |
| & SOFTWARE DOWNLOADS   | NAME 🖓 🗘                                                                                                    | Environment $\heartsuit$ $\diamondsuit$ | status $\heartsuit$ ( | date created $\bigtriangledown$ ( |                    |
| EVENTS                 |                                                                                                    |                                         |                       |                                   |                    |
| LEASES                 | Merlin-CLSi-2022<br>(fa58aa40-e663-4600-a6b9-adaaed0b5297)                                                                                                    | CLS Default                             | Registered            | Sep 6, 2022 6:56 PM               | Actions            |
| SERVICE INSTANCES      | PREATING VGPU 2022-09-02                                                                                                    |                                         |                       |                                   |                    |
| 🧬 API KEYS             | (4bea5abc-ede7-4887-8710-99b37f26a0f1)                                                                                                    | 🗎 DLS                                   | Registered            | Sep 3, 2022 5:32 AM               | Actions            |

| Upload DLS Instance<br>Token<br>Upload a DLS Instance token for initial registra                                                             | tion or for a DLS                                                             | Upload DLS In<br>Token<br>Upload a DLS instance token for i<br>upgrade | ISTANCE ×              |                                           |
|----------------------------------------------------------------------------------------------------|-------------------------------------------------------------------------------|------------------------------------------------------------------------|------------------------|-------------------------------------------|
| Are you registering a new DLS instance or<br>grade on an existing DLS inst<br>• New installation Upgrade<br>• SELECT INSTANCE TOKEN • U<br>2 | ULS instance or performing an up-<br>isting DLS instance?<br>Upgrade existing |                                                                        |                        |                                           |
| Service Instances ⑦ H                                                                                                    | lelp?<br>011w000027i5yiqay)                                                   |                                                                        |                        |                                           |
|                                                                                                    |                                                                               |                                                                        |                        |                                           |
|                                                                                                    |                                                                               |                                                                        | updated (a) 3:11:38 PM | $\circ \diamond \wedge \uparrow \diamond$ |
| NAME $\bigtriangledown$ $\diamondsuit$                                                                                                    | Environment $\heartsuit$ $\diamondsuit$                                       | status $\bigtriangledown$ $\diamondsuit$                               | date created $\gamma$  | ۵                                         |
| Merlin-DLS<br>(ec77ad25-59e1-4120-8ad0-8f2137f6f8a4)                                                                                         | DLS                                                                           | 🏴 Pending                                                              | Sep 7, 2022 3:11 PM    | Register Jm 2                             |
| Merlin-CLSi-2022<br>(fa58aa40-e663-4600-a6b9-adaaed0b5297)                                                                                   |                                                                               | Registered                                                             | Sep 6, 2022 6:56 PM    | Reject                                    |
|                                                                                                    |                                                                               |                                                                        |                        |                                           |
| NAME $\bigtriangledown$ $\diamondsuit$                                                                                                    | Environment $\heartsuit$ $\diamondsuit$                                       | status $\bigtriangledown$ $\diamondsuit$                               | DATE CREATED           | 7 🗘                                       |
| Merlin-DLS<br>(ec77ad25-59e1-4120-8ad0-8f2137f6f8a4)                                                                                         | DLS                                                                           | Registered                                                             | Sep 7, 2022 3:11 PM    | E Actions                                 |

上面看到注册成功的 Merlin-DLS 本地 DLS 空的实例。下一步要创建 License Server, 然后绑定到此 DLS 服务实例。

## 5) 创建 License Server

| ் DASHBOARD            |                                                                                                    |  |  |  |  |  |
|------------------------|----------------------------------------------------------------------------------------------------|--|--|--|--|--|
| ENTITLEMENTS           |                                                                                                    |  |  |  |  |  |
| ☐ LICENSE SERVERS ∨    | Create a license server in NVIDIA INFR-GEN (lic-0011w000027/5yiqay) / Group NVIDIA INFR-GEN (lic-0011w000027/5yiqay)                                |  |  |  |  |  |
| E LIST SERVERS         | Create langest cancer (). If the linense server is to be installed on a lensest linension system server (nrs.bil S), enable "Create langest server" |  |  |  |  |  |
|                        |                                                                                                    |  |  |  |  |  |
| A NETWORK ENTITLEMENTS | <b>Basic details</b> $\rightarrow$   Select features $\rightarrow$   Preview server creation                                                        |  |  |  |  |  |
| VIRTUAL GROUPS         | ① Enter a name, and description for this new license server                                                                                         |  |  |  |  |  |
| 公 USER MANAGEMENT      | Nama                                                                                                    |  |  |  |  |  |
| & SOFTWARE DOWNLOADS   | Merlin-DLS-2022                                                                                                    |  |  |  |  |  |
| EVENTS                 | Description                                                                                                    |  |  |  |  |  |
| LEASES                 | Merlin DLS test 2022                                                                                                    |  |  |  |  |  |
| SERVICE INSTANCES      |                                                                                                    |  |  |  |  |  |
| 🖉 API KEYS             |                                                                                                    |  |  |  |  |  |
| € SUPPORT              | Express CLS Installation?                                                                                                    |  |  |  |  |  |
|                        | $\bullet  \text{Next: Select features } \rightarrow  $                                                                                              |  |  |  |  |  |

创建 License Server 时需要指定服务命名并添加所需的 License 类型以及 License 数量。这里添加了 5 个 vWS 类型许可。然后选择创建服务器。

#### Create License Server ③ Helle?

Create a license server in NVIDIA INFR-GEN (lic-0011w000027i5yiqay) / Group NVIDIA INFR-GEN (lic-0011w000027i5yiqay) Create legacy server ① If the license server is to be installed on a legacy licensing system server (pre-NLS), enable \*Create legacy server 🔲 Basic details ightarrow 2 Select features ightarrow Preview server creation (j) Select one or more entitlement features to add to the new license server Y work X NAME  $\heartsuit$   $\diamondsuit$ PRODUCT KEY ID  $\bigtriangledown$  \$TATUS  $\bigtriangledown$   $\diamondsuit$ START DATE  $\bigtriangledown$   $\Diamond$ EXPIRATION  $\bigtriangledown$   $\diamond$  AVAILABLE  $\bigtriangledown$   $\diamond$ ADDED  $\bigcirc$ NVIDIA RTX Virtual Workstation-5.0 Nov 11, 65 Active Nov 11, 2021 7 5 Sec. Increases. You are about to create a server in NVIDIA INFR-GEN (lic-0011w00002715yiqay) / Group NVIDIA INFR-GEN (lic-0011w00002715yiqay) with the following details: Server name and description Merlin-DLS-2022 Merlin DLS test 2022 View details after creation CREATE SERVER With 1 feature(s) across 1 product key id(s) Table view Search Features FEATURE 🔿 LICENSES () PRODUCT KEY ID 🔿 STATUS 🔿 START DATE 🔿 NVIDIA RTX Virtual Workstation-5.0 1ug0mlsxzf-rkax3frtpi-brpvqjvgxn 5 Active Nov 11, 2021

| License Server Details () Help?<br>View details of license server in NVIDIA INFR-GEN (lic-0011w00002715yiqay) / Group NVIDIA INFR-GEN (lic-0011w00002715yiqay) | ୍ଦି REFRESH |   |
|----------------------------------------------------------------------------------------------------|-------------|---|
| Em Merlin-DLS-2022                                                                                                    |             | ~ |
| Type:         NVIDIA         Created:         Sep 7, 2022 2:41 PM         Modified:         Sep 7, 2022 2:41 PM                                                |             |   |
| Service Instance: UNBOUND Install Status: UNBOUND                                                                                                    |             |   |
| Description: Merlin DLS test 2022                                                                                                    |             |   |
| Overview Server Features License Pools Fulfillment Conditions Leases                                                                                           |             |   |
| ABOUT THIS SERVER                                                                                                    |             |   |
| This server is not bound to a service instance     Olick "Evenence CLS Install" to bind and install this service as the default CLS service instance           |             |   |
| Otherwise, click the 'Bind' button to choose an existing CLS/DLS service instance.                                                                             |             |   |

BIND SERVICE INSTANCE EXPRESS CLS INSTALL

上面是创建好的 Merlin-DLS-2022 服务,选择 BIND SERVICE INSTANCE 按钮,绑定本 LS (Merlin-DLS-2022) 到之前注册的名为(Merlin-DLS)的 Service Instance 上。

| 🛱 DASHBOARD            |                                                                                                    |   |
|------------------------|----------------------------------------------------------------------------------------------------|---|
| ENTITLEMENTS           | License Server Details <sup>(2)</sup> Help?                                                                                 |   |
| LICENSE SERVERS V      | View details of license server in NVIDIA INFR-GEN (lic-0011w000027/5yiqay) / Group NVIDIA INFR-GEN (lic-0011w000027/5yiqay) |   |
| LIST SERVERS           |                                                                                                    |   |
| CREATE SERVER          | Merlin-DLS-2022                                                                                                    | ~ |
| SERVER DETAILS         | ( <u>u</u> )                                                                                                    |   |
| A NETWORK ENTITLEMENTS | Type: NVIDIA Created: Sep 7, 2022 2:41 PM Modified: Sep 7, 2022 2:41 PM                                                     |   |
| D VIRTUAL GROUPS       | Service Instance: UNBOUND Install Status: UNBOUND                                                                           |   |
| A USER MANAGEMENT      | Description: Merlin DLS test 2022                                                                                           |   |
| & SOFTWARE DOWNLOADS   | Bind Service Instance<br>Bind this license server to a registered service instance                                          |   |
| EVENTS                 | Overview Server Features Lice                                                                                               |   |
| E LEASES               | ABOUT THIS SERVER                                                                                                    |   |
| SERVICE INSTANCES      | This server is not bound to a service ALL CLS                                                                               |   |
| C API KEYS             | Click 'Express CLS Install' to bind an     Otherwise, click the Bind' button to chk     Description                         |   |
| R SUPPORT              | BIND SERVICE INSTANC                                                                                                    |   |
|                        | RKEATING_VGPU_2022-09-02<br>DLS<br>CHEATED Sep 3, 2022 5:32 AM<br>4bea5abc-ede7-4887-8710-99b37/26a0/1                      |   |

| License Server Details () Help?<br>View details of license server in NVIDIA INFR-GEN (lic-0011w000027/5ylqay) / Group NVIDIA INFR-GEN (lic-0011w000027/5ylqay)                                                                       | € REFRESH                                                                                |
|----------------------------------------------------------------------------------------------------|------------------------------------------------------------------------------------------|
| Merlin-DLS-2022                                                                                                    | <ul> <li>☞ Manage Features</li> <li>← Move server</li> <li>Ø Unbind</li> </ul>           |
| Type:       NVIDIA       Created:       Sep 7, 2022 2:41 PM       Modified:       Sep 7, 2022 2:41 PM         Service Instance:       Merlin-DLS       Install Status:       PENDING         Description:       Merlin DLS test 2022 | Delete                                                                                   |
| verview Server Features License Pools Fulfillment Conditions Leases                                                                                                    |                                                                                          |
|                                                                                                    | updated 🍥 3:27:25 PM 🍙 🍸 🛓 🌼                                                             |
| FEATURE (PKID) $\bigtriangledown$ $\diamond$ Assigned / Allocated $\bigtriangledown$ $\diamond$ License type $\bigtriangledown$ $\diamond$                                                                                           | Effective $\bigtriangledown$ $\diamondsuit$ expiration $\bigtriangledown$ $\diamondsuit$ |
| NV/DIA PTX Virtual Workstation 5.0                                                                                                    |                                                                                          |

看到上面绑定成功后的状态,从 Actions 菜单中点击下载按钮,下载用于转移 License 配置的 Bin 文件。

#### license\_09-07-2022-15-31-29.bin

 $\times$ 

blob:https://ui.licensing.nvidia.com/196c5c67-3af4-4b2d-a174-b07c041efc7b

# 6) 回到本地 DLS 控制台将 Bin 文件上传到 DLS 完成 License 传输。

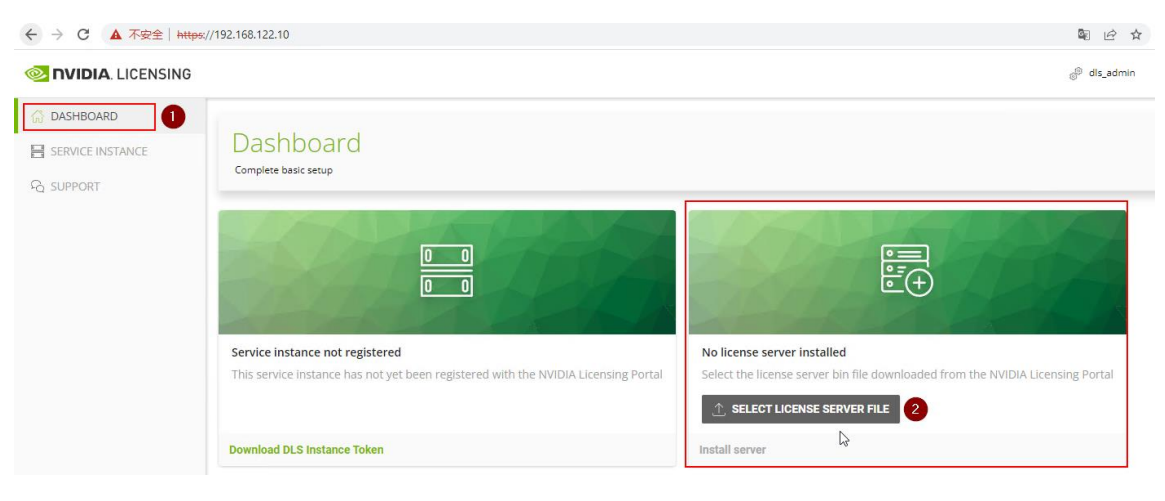

| ← → C ▲ 不安全   https://                      | 192.168.122.10                                                                                                    | 🕸 🖻 🖈 🔲 🏝 🗄                                    |
|---------------------------------------------|----------------------------------------------------------------------------------------------------|------------------------------------------------|
| 📀 NVIDIA. LICENSING                         | 🥵 🖑 dis_edmin NVIDIA                                                                                                    | The license server was                         |
| DASHBOARD      SERVICE INSTANCE      EVENTS | License Server Details ③ Help2<br>View details and manage the installed license server                                                                                                    |                                                |
| 日 LEASES                                    | Merlin-DLS-2022 is ENABLED                                                                                                    | ^                                              |
| ■ MAINTENANCE ₽ SUPPORT                     | Status:     ENABLED     Type:     NVIDIA     Created:     Sep 7, 2022 2:41 PM     Modified:     Sep 7, 2022 2:41 PM       Service Instance:     Merlin-DLS     DLS     Install Status:     INSTALLED       Description:     Merlin DLS test 2022 |                                                |
| ← → C ▲ 不安全   https://                      | 192.168.122.10/?tab=3                                                                                                    | ª @ ☆ □ 😩 :                                    |
|                                             | 🥫 🐻 dis,admin . WiDiA IN                                                                                                    | FR-GEN (lic-001 Group NVIDIA INFR-GEN 🛞 logout |
| DASHBOARD     SERVICE INSTANCE              | License Server Details ③ Help?<br>View details and manage the installed license server                                                                                                    | © REFRESH                                      |
|                                             | Merlin-DLS-2022 is ENABLED                                                                                                    | ~                                              |
| MAINTENANCE                                 | Statur: E E Generate Client Configuration Token X<br>Create a configuration token for dient access to server resources Service instance Scope references Fulfillment class references                                                            |                                                |
|                                             | Decorption         N           Overview         Search scope references           Overview         Search scope references                                                                                                    |                                                |
|                                             | Search licer         Merlin-DLS-2022         4b805f23-7588-4839-bdf5-4ad63bbb8167                                                                                                    | ipdated 🐵 15:36:40 🔗 🍸 🛓 🐯                     |
|                                             | V Initial LF                                                                                                    |                                                |
|                                             | abla Search pool features                                                                                                    | ↓ 尊                                            |
|                                             | Feature $\gamma \Diamond$ . In use / allocated $\gamma \Diamond$ . Effective $\gamma \Diamond$                                                                                                    | Expiration $\bigtriangledown$                  |
|                                             | NVIDIA RTX Virtual Workstation-5.0<br>(1ug0mlsxdr-kkax3frtpi-brpvq)gxn)         0 / 5                                                                                                    | Nov 11, 2022                                   |

上面看到上传 Bin 文件以后,本地 DLS 即获得 License 授权能力。可以为本地 vGPU License 授权。与 CLS 相同,授权仍然使用 Tok 文件方式,需要从本地 DLS 生成并 下载 .tok 文件,然后上传到 vGPU 客户端。

下载授权 Token 文件:
 生成并下载客户端配置授权文件。

| ← → C ▲ 不安全   https://                                                                                      | 192.168.122.10/?tab=3                                                                                                    |                                           | 鞫 🖒 ☆ 🔲 😩 :                                                                                                 |
|----------------------------------------------------------------------------------------------------|----------------------------------------------------------------------------------------------------|-------------------------------------------|----------------------------------------------------------------------------------------------------|
| 📀 NVIDIA. LICENSING                                                                                         |                                                                                                    | -                                         | 🛞 dls_admin NVIDIA INFR-GEN (lic-001 Group NVIDIA INFR-GEN 🛞 logout                                         |
| 값 DASHBOARD         Image: Service Instance         Image: Service Instance         Image: Service Instance | License Server Details ③ Holp?<br>View details and manage the installed license server                                                                                                    |                                           | <ul> <li>⊘ REFRESH</li> <li>■ ACTIONS</li> <li>④ Disable</li> <li>■ Manage Features</li> </ul>              |
| LEASES METRICS MAINTENANCE G SUPPORT                                                                        | Merlin-DLS-2022 is ENABLED           Status:         ENABLED           Type:         NVIDIA           Created:         Sep 7, 2022 2:41 PM           Service Instance:         Merlin-DLS           Description:         Merlin DLS test 2022 | Modified: Sep 7, 2022 2:41                | PM                                                                                                    |
|                                                                                                    | Overview         Server Features         License Pools         Fulfillment Conditions           Y         Search license pools                                                                                                    | Leases status $\heartsuit$ $\diamondsuit$ | updated 🎯 15:43:18 🔗 🍸 냋 🐯                                                                                  |
|                                                                                                    | > Initial LP                                                                                                    | ENABLED                                   | E Actions                                                                                                   |
| Generate Client<br>create a configuration token for cli<br>Scope references Ful<br>Search scope references  | Configuration Token ×<br>ent access to server resources<br>fillment class references                                                                                                    |                                           |                                                                                                    |
| SERVER NAME $\heartsuit$ $\diamondsuit$                                                                     | Reference $\bigtriangledown$                                                                                                    |                                           |                                                                                                    |
| Merlin-DLS-2022                                                                                             | 4b805f23-7588-4839-b4f5-4ad63bbb8167                                                                                                    | blob:                                     | _configuration_token_09-07-2022-15-47-12.tok<br>https://192.168.122.10/097821b0-8f25-47c0-bf80-61158652ae24 |
|                                                                                                    |                                                                                                    | 11XI                                      | TXTWN                                                                                                    |

将下载的 Tok 文件复制到 vGPU 客户端 VM 内。

之后请参见 "配置 vGPU 客户端的 License 授权" 章节。

| [root@linuxvm_000084000_8Q_1 ~]# mv client_configuration_token_11-15-2021-20-24-24.tok /etc/nvidia/                    |
|----------------------------------------------------------------------------------------------------|
| ClientConfigToken/ gridd.conf.template nvidia-topologyd.conf.template                                                  |
| gridd.conf license/                                                                                                    |
| [root@linuxvm_000084000_80_1 ~]# mv client_configuration_token_11-15-2021-20-24-24.tok /etc/nvidia/ClientConfigToken/  |
| [root@linuxvm_000084000_80_1 ~]# systemctl restart nvidia-gridd.service                                                |
| [root@linuxvm_000084000_80_1 ~]# systemctl status nvidia-gridd.service                                                 |
| • nvidia-gridd.service - NVIDIA Grid Daemon                                                                            |
| Loaded: loaded (/usr/lib/systemd/system/nvidia-gridd.service; enabled; vendor preset: disabled)                        |
| Active: active (running) since Mon 2021-11-15 20:37:13 CST; 14s ago                                                    |
| Process: 8763 ExecStopPost=/bin/rm -rf /var/run/nvidia-gridd (code=exited, status=0/SUCCESS)                           |
| Process: 8765 ExecStart=/usr/bin/nvidia-gridd (code=exited, status=0/SUCCESS)                                          |
| Main PID: 8766 (nvidia-gridd)                                                                                          |
| Tasks: 4 (limit: 49632)                                                                                                |
| Memory: 2.9M                                                                                                    |
| CGroup: /system.slice/nvidia-gridd.service                                                                             |
| └─8766 /usr/bin/nvidia-gridd                                                                                           |
|                                                                                                    |
| Nov 15 20:37:13 linuxvm_000084000_8Q_1 systemd[1]: Stopped NVIDIA Grid Daemon.                                         |
| Nov 15 20:37:13 linuxvm_000084000_8Q_1 systemd[1]: Starting NVIDIA Grid Daemon                                         |
| Nov 15 20:37:13 linuxvm_000084000_8Q_1 nvidia-gridd[8766]: <b>Started (8766</b> )                                      |
| Nov 15 20:37:13 linuxvm_000084000_8Q_1 systemd[1]: Started NVIDIA Grid Daemon.                                         |
| Nov 15 20:37:13 linuxvm_000084000_8Q_1 nvidia-gridd[8766]: Configuration parameter ( ServerAddress ) not set           |
| Nov 15 20:37:13 linuxvm_000084000_8Q_1 nvidia-gridd[8766]: vGPU Software package (0)                                   |
| Nov 15 20:37:13 linuxvm_000084000_8Q_1 nvidia-gridd[8766]: Ignore service provider and node-locked licensing           |
| Nov 15 20:37:13 linuxvm_000084000_8Q_1 nvidia-gridd[8766]: NLS initialized                                             |
| Nov 15 20:37:13 linuxvm_000084000_8Q_1 nvidia-gridd[8766]: Acquiring license. (Info: 192.168.122.10; NVIDIA RTX Virtua |
| Nov 15 20:37:15 linuxvm_000084000_8Q_1 nvidia-gridd[8766]: License acquired successfully. (Info: 192.168.122.10; NVIDI |
| lines 1-21/21 (END)                                                                                                    |

上面是使用 DLS 授权的 VM 成功状态。

4. 配置 vGPU 客户端的 License 授权

升级到 NLS 以后,对 vGPU 客户端的配置方法也有比较大的改变。之前是通过手工添加 License Server 的主机名称或 IP/端口号来访问服务器。NLS 则是将客户端访问服务器的配 置信息全部包含在 tok 文件中。

下载 CLS 或者 DLS 生成的 Token 文件后,即可通过该文件用于客户端的授权来提供 License。只需要向 vGPU 客户端提供 token 文件即可,而无需再指定 License Server 的 IP 地址。下面分 Linux 和 Windows 两种客户端说明:

1) Linux 客户端

对于 Linux 客户端, 先在 VM 内安装 13.0 版本以上的 vGPU 驱动程序, 并下载 好 .tok 客户端授权文件:

cd /etc/nvidia, 复制 gridd.conf.template 为 gridd.conf.

| [root@linuxvm_000084000_80_1 ~]# cd /etc/nvidia/                             |
|------------------------------------------------------------------------------|
| [root@linuxvm_000084000_8Q_1 nvidia]# ls                                     |
| ClientConfigToken gridd.conf.template license nvidia-topologyd.conf.template |
| [root@linuxvm_000084000_8Q_1 nvidia]# cp gridd.conf.template gridd.conf      |
| [root@linuxvm_000084000_8Q_1 nvidia]# <mark>_</mark>                         |

编辑 gridd.conf, 只需设置 FeatureType 的值为要请求的 vGPU License 类型编号, **不要**设置其中的 ServerAddress。

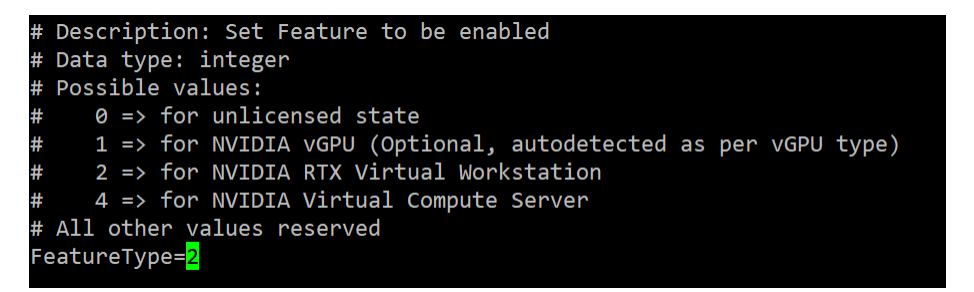

然后将下载到的 Token 文件复制到 /etc/nvidia/ClientConfigToken 目录中,例如:

cp client\_configuration\_token\_11-15-2021-11-53-00.tok /etc/nvidia/ClientConfigToken/

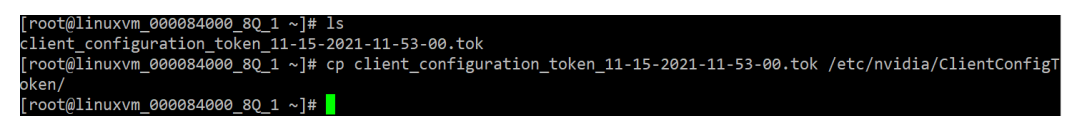

systemctl restart nvidia-gridd 重启 nvidia-gridd 服务,应看到 vGPU 授权成功。

| [root@linuxvm_000084000_8Q_1 ~]# systemctl restart nvidia-gridd.service 🛛 🕕                                     |
|----------------------------------------------------------------------------------------------------|
| [root@linuxvm_000084000_8Q_1 ~]# systemctl_status_nvidia-gridd.service                                          |
| • nvidia-gridd.service - NVIDIA Grid Daemon                                                                     |
| Loaded: loaded (/usr/lib/systemd/system/nvidia-gridd.service; enabled; vendor preset: disabled)                 |
| Active: active (running) since Mon 2021-11-15 12:40:40 CST; 8s ago                                              |
| Process: 26582 ExecStopPost=/bin/rm -rf /var/run/nvidia-gridd (code=exited, status=0/SUCCESS)                   |
| Process: 26583 ExecStart=/usr/bin/nvidia-gridd (code=exited, status=0/SUCCESS)                                  |
| Main PID: 26585 (nvidia-gridd)                                                                                  |
| Tasks: 4 (limit: 49632)                                                                                         |
| Memory: 1.5M                                                                                                    |
| CGroup: /system.slice/nvidia-gridd.service                                                                      |
| └─26585 /usr/bin/nvidia-gridd                                                                                   |
|                                                                                                    |
| Nov 15 12:40:40 linuxvm_000084000_8Q_1 systemd[1]: Stopped NVIDIA Grid Daemon.                                  |
| Nov 15 12:40:40 linuxvm_000084000_80_1 systemd[1]: Starting NVIDIA Grid Daemon                                  |
| Nov 15 12:40:40 linuxvm_000084000_8Q_1 nvidia-gridd[26585]: Started (26585)                                     |
| Nov 15 12:40:40 linuxvm_000084000_80_1 systemd[1]: Started NVIDIA Grid Daemon.                                  |
| Nov 15 12:40:40 linuxvm_000084000_8Q_1 nvidia-gridd[26585]: Configuration parameter ( ServerAddress ) not set   |
| Nov 15 12:40:40 linuxvm_000084000_8Q_1 nvidia-gridd[26585]: vGPU Software package (0)                           |
| Nov 15 12:40:40 linuxvm_000084000_80_1 nvidia-gridd[26585]: Ignore service provider and node-locked licensing   |
| Nov 15 12:40:40 linuxvm_000084000_8Q_1 nvidia-gridd[26585]: NLS initialized (3)                                 |
| Nov 15 12:40:40 linuxvm_000084000_80_1 nvidia-gridd[26585]: Acquiring license. (Info: api.cls.licensing.nvidia. |
| Nov 15 12:40:48 linuxvm_000084000_80_1 nvidia-gridd[26585]: License acquired successfully. (Info: api.cls.licen |
| lines 1-21/21 (END)                                                                                             |
|                                                                                                    |

也可以用 nvidia-smi -q 查询授权状态:

| [root@l | inuxvm_000084000_8Q_1 ~]# nvidia | -smi | i -q  grep -i status                        |
|---------|----------------------------------|------|---------------------------------------------|
|         | License Status                   |      | : Licensed (Expiry: 2021-11-16 4:39:24 GMT) |
| [root@l | inuxvm_000084000_8Q_1 ~]# 🗧      |      |                                             |

如果授权失败则输出:

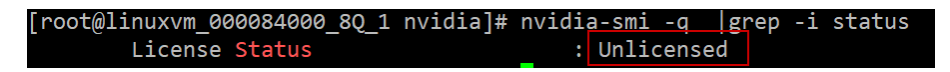

- 2) Windows 客户端
  - 1. 安装 GRID v13.0 以上的 Windows 驱动程序。
  - 2. 将下载的.tok 文件复制到:

C:\Program Files\NVIDIA Corporation\vGPU Licensing\ClientConfigToken 目录

| $\leftarrow$ $\rightarrow$ $\checkmark$ $\uparrow$ | This | : PC $\rightarrow$ Local Disk (C:) $\rightarrow$ Program Files $\rightarrow$ NVIDIA Corporation $\rightarrow$ | nfigToken           | ٽ ~      |      |
|----------------------------------------------------|------|----------------------------------------------------------------------------------------------------|---------------------|----------|------|
| 3 Outstansee                                       | ^    | Name                                                                                                    | Date modified       | Туре     | Size |
| Desktop                                            |      | client_configuration_token_11-15-2021-11-53-00.tok                                                            | 11/15/2021 11:53 AM | TOK File | 3 KB |
| 📕 Downloads 🖌                                      |      | <u></u>                                                                                                    |                     |          |      |

3. 重启 NvDisplayContainer 服务。

| Services                                |                             |                                                                                                    |                             |              |              | - 0           | × |  |  |
|-----------------------------------------|-----------------------------|----------------------------------------------------------------------------------------------------|-----------------------------|--------------|--------------|---------------|---|--|--|
| File Action View Help                   |                             |                                                                                                    |                             |              |              |               |   |  |  |
|                                         |                             |                                                                                                    |                             |              |              |               |   |  |  |
| 🔍 Services (Local)                      | Services (Local)            |                                                                                                    |                             |              |              |               |   |  |  |
|                                         | NVIDIA Display Container LS | Name                                                                                                    | Description                 | Status       | Startup Type | Log On As     | ^ |  |  |
| Stop the service<br>Restart the service | 🏟 Network Setup Service     | The Network Setup Service                                                                                                    |                             | Manual (Trig | Local Syste  |               |   |  |  |
|                                         | Stop the service            | 🎑 Network Store Interface Service                                                                                                    | This service delivers netwo | Running      | Automatic    | Local Service |   |  |  |
|                                         | <u>Restart</u> the service  | NVIDIA Display Container LS                                                                                                    | Container service for NVID  | Running      | Automatic    | Local Syste   |   |  |  |
|                                         | 1                           | Standing a same in the second second se | IN THE SAME AND A COMPANY   | n            | A. 1. 17 17  | 1 10 1        |   |  |  |

4. C:\Program Files\NVIDIA Corporation\NVSMI\nvidia-smi.exe -q

| vGPU Software Licensed Product<br>Product Name<br>License Status | : NVIDIA RTX Virtual Workstation<br>: Licensed (Expiry: 2021-11-16 5:12:43 GMT) |
|------------------------------------------------------------------|---------------------------------------------------------------------------------|
| TRMNDLI                                                          |                                                                                 |

查看 Licensed 状态。

- 5. License Server 的管理
  - 1. 调整 CLS 的 License 的类型或者数量:

如果后期需要调整 License Server 上的 License 数量或者类型,需要从 License Server Details 中的 Actions 中 Disable 此服务,然后对 Features 进行修改,最后 Enable 此 License Server。

|                                                                                           | Install                                                                                                    |  |
|-------------------------------------------------------------------------------------------|----------------------------------------------------------------------------------------------------|--|
|                                                                                           | Manage Features                                                                                                    |  |
| Merlin-CLS-2022 is DISABLED 0                                                             | + Create Pool                                                                                                    |  |
|                                                                                           | + Create Condition                                                                                                 |  |
| tatus: 🐻 DISABLED Type: NVIDIA Created: Sep 6, 2022 6:56 PM Modified: Sep 6, 2022 7:00 PM | <ul> <li>③ Generate client config token</li> <li> Settings</li> <li>←&gt; Move server</li> <li>𝚱 Unbind</li> </ul> |  |
|                                                                                           |                                                                                                    |  |
|                                                                                           |                                                                                                    |  |
| Description: Test Only                                                                    |                                                                                                    |  |
|                                                                                           | Delete                                                                                                    |  |

Encense server Merlin-CLS-2022 is disabled and will not serve leases, you can make changes while the server is disabled SERVE

# 6. 常见问题与排错

 直通 GPU VM 或者裸金属部署 vGPU 默认 vAPP 类型,而不是 vWS 的 vGPU 类型。
 直通 GPU VM 或者裸金属部署 vGPU 需要在注册表内增加以下条目,否则默认会以 vAPP 方 式运行(其最大分辨率为 1280\*720)。
 将 FeatureType DWord (REG\_DWORD) 注册表值添加到 Windows 注册表
 HKEY\_LOCAL\_MACHINE\SOFTWARE\NVIDIA Corporation\Global\GridLicensing
 其值设为 2

| GPU Type     | Setting                                                                                                    |
|--------------|----------------------------------------------------------------------------------------------------|
| NVIDIA vGPU  | Do not change the value of this registry key. NVIDIA vGPU software automatically selects the correct type of license based on the vGPU type. |
| Physical GPU | The feature type of a GPU in pass-through mode or a bare-metal deployment:<br>* 0: NVIDIA Virtual Applications                               |
|              | <ul> <li>2: NVIDIA RTX Virtual Workstation</li> </ul>                                                                                        |